# **ContactMap ! pour les nuls**

**Composant Google Map pour Joomla!1.5** 

ContactMap!3.x pour Joomla!1.5

Ce document et l'illustration en couverture sont publiés sous la licence libre

Creative Commons-BY-SA http://creativecommons.org/licenses/by-sa/2.0/fr/deed.fr

BY : Paternité. Laurent Jarry alias LJ01, version anglaise par Ségolène Bunel et Greg Tastour

SA : Partage des Conditions Initiales à l'identique. Si vous modifiez, transformez ou adaptez cette création, vous n'avez le droit de distribuer la création qui en résulte que sous un contrat identique à celui-ci. En outre, à chaque réutilisation ou distribution, vous devez faire apparaître clairement aux autres les conditions contractuelles de mise à disposition de cette création. Chacune de ces conditions peut être levée si vous obtenez l'autorisation du titulaire des droits.

Version ContactMap!3.8 pour les nuls - octobre 2010

## Avant propos

#### 👧 De l'auteur du composant

Le but de ce composant est de permettre une intégration facile d'une carte "Google Map" dans le formulaire de vos contacts Joomla!1.5. Il récupère donc tous vos contacts Joomla et vous propose un formulaire intégrant une Google Map.

Ce composant est une version épurée de GMapFP dans laquelle, il ne reste que le formulaire de contact ... ou presque !

#### Site officiel <a href="http://www.gmapfp.org/">http://www.gmapfp.org/</a>

#### 👧 Licence du composant GNU GPL

http://www.gnu.org/licenses/gpl.html

ContactMap est un logiciel libre sous licence GNU GPL. Vous trouverez plus de détails sur les règles d'utilisation de cette licence avec le lien ci dessus

En aucun cas une entreprise commerciale ne peut vendre une licence d'utilisation ContactMap, ou encore tout ou partie du code source. En revanche elle a tout à fait le droit de vendre une prestation basée sur ContactMap (Installation, configuration, formation...) et d'en modifier le code pour les besoins d'un client, ou encore de vendre des extensions (modules, templates...) développées spécifiquement pour ContactMap.

#### 👧 Clé API Google Maps

Pour cette version 3.0, plus besoin de clé API Google Maps car le composant utilise la nouvelle version de « API Google Map V3 » et ses nouvelles fonctionnalités décrites dans les sections qui suivent.

| Avant propos                                                                                                    |  |
|----------------------------------------------------------------------------------------------------|--|
| Principes de base                                                                                                    |  |
| Installation et mises à jour<br>1. Installation du composant<br>2. Mise à jour<br>3. Installation de langage                                                                                                   |  |
| Utilisation du composant<br>4. Panneau d'accueil<br>5. Paramètres globaux<br>6. Création de catégorie<br>7. Création de contact<br>8. Création de menus<br>9. Création de marqueurs<br>10. Modification du css |  |
| Éléments en Frontend du composant<br>11. Le formulaire<br>12. L'itinéraire<br>13. GeoXml<br>14. L'impression                                                                                                   |  |
| Conclusion                                                                                                    |  |

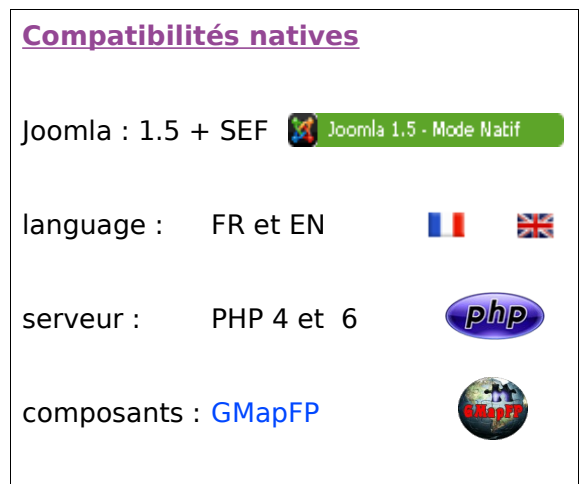

## Installation et mise à jour

### 1. Installation du composant

Pour cela, il faut commencer par télécharger la dernière version du **Composant ContactMap** (cette étape est importante, car elle permet d'avoir la version la plus complète et également la plus optimisée).

Ensuite, vous devez installer le composant comme tout bon composant de Joomla!1.5. Dans la partie administrative de votre Joomla, cliquer sur le menu "Extensions" et "Installer/désinstaller".

| 1               |           |          | Gestion des extensions                                             |            |
|-----------------|-----------|----------|--------------------------------------------------------------------|------------|
| Extensions      | Outils    | Aide     | Lastellation   Composite   Madulas   Divine   Language   Templates |            |
| 🗐 Installer/Dés | installer |          | mistanation composants mounes riagins Langues remplates            |            |
| 🚣 Gestion des   | modules   | 101      | Archive à transférer Archive: Parcourir Transfert de fichier & In  | stallation |
| Sestion des     | plugins   |          | Installer depuis un dossier                                        |            |
| Gestion des     | templates | <u> </u> | dossier d'installation: //mt/166/sdb/d/a/ingall/tmp Installation   |            |
| Gestion des     | langues   |          | Installer depuis une adresse URL URL: Installation Installation    |            |
|                 |           |          | (                                                                  |            |

Cliquez sur "Choisissez un fichier". Choisissez le fichier *.zip* que vous venez de télécharger. Validez votre sélection et cliquez sur "Transfert de fichier & Installation". Un message vous indiquant le bon déroulement des opérations apparaît : « Sucess ! »

|   | installateur Composant Succès                                                                                                    |
|---|----------------------------------------------------------------------------------------------------|
| 2 |                                                                                                    |
|   |                                                                                                    |
|   | Composant ContactMap Version 2.0                                                                                                    |
|   | ContactMap Installation                                                                                                    |
|   | Bienvenue sur ContactMap v2.1 !<br>Avant de commencer, je vous invite, si ce n'est pas déjà fait, à découvrir toutes les possibilités de se composant et de son ou ses plugins sur son Site officiel.<br>Vous pourrez y télécharger les mise à jours et consulter le forum. |
|   | N'oubliez pas de récupérer un code Google Map pour votre site sur                                                                                                    |
|   | Au reveir et bonne continuation avec ContactMan                                                                                                    |
|   |                                                                                                    |
|   | ContactMap Installation (In English)                                                                                                    |
|   | Welcome on v2.1 ContactMap !<br>Before starting, I invite you, if this isn't already made, to discovery all the possibilities of this component and thisd plugin on its Official Site.<br>You will be able there to download the update and consult the forum.              |
|   | Do not forget to recover a Google Map code for your site on                                                                                                    |
|   | Goodbye, and good continuation with ContactMap                                                                                                    |
|   |                                                                                                    |

## 2. <u>Mises à jour</u>

ContactMap est un jeune composant qui évolue, il y a donc régulièrement des mises à jour à faire si vous souhaitez exploiter l'ensemble des fonctionnalités développées et être sécurisé.

Procédez comme une nouvelle installation pour la mise à jour. Cette mise à jour se fait sans perte de données. Votre fichier .css ne sera pas écrasé, ni les ajouts de contacts et leurs données.

## 3. Installation de langage

ContactMap est natif Joomla!1.5 en Français et en Anglais par défaut (Joomla reconnaîtra donc le français si vos paramètres de configuration Joomla sont en Français). Il existe des fichiers de traduction du composant que vous retrouverez dans la section du forum du site officiel.

ContactMap fait appel à 3 fichiers de langage qui doivent être téléchargés sur votre site, via un FTP, aux emplacements indiqués ci-dessous. Ces fichiers sont construits pour le composant GMapFP mais sont aussi valables pour ContactMap, il suffit de changer GMapFP en ContactMap dans le nom du fichier.

/administrator/language/es-ES/es-ES.com\_ContactMap.ini /administrator/language/es-ES/es-ES.com\_ContactMap.menu.ini /language/es-ES/es-ES.com\_ContactMap.ini contenant la traduction du back-end

contenant la traduction du menu composant du back-end contenant la traduction du front-end

Les langues supplémentaires disponibles :

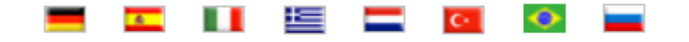

## Utilisation du composant

## 4. Panneau d'accueil

Vous avez donc un nouveau composant disponible bien entendu dans la liste de vos composants Joomla! 1.5.

| ueil Contac | cts Catégories      | Marqueurs          | CSS       |           |                                                                                                    |
|-------------|---------------------|--------------------|-----------|-----------|----------------------------------------------------------------------------------------------------|
|             |                     |                    |           | (managed) | ▼ Donation                                                                                                    |
| Paramètres  | Contacts            | Catégories         | Marqueurs | css       | Merci de bien vouloir penser à faire :<br><b>un don symbolique de 2 à 5 euros</b> (ou plus) pour souteni<br>le projet ContactMap et ainsi, permettre le développement de nouvelles fonctionalités.<br><i>Faire un don</i> |
|             |                     |                    |           |           | ▶ News                                                                                                    |
| 1           | Forum http://www.gn | napfp.org/fr/forum |           |           |                                                                                                    |

En un coup d'œil vous avez la main sur toutes les fonctionnalités de **ContactMap**, ainsi que les liens utiles et notamment le forum du site officiel ou vous trouverez à coup sûr les réponses à vos questions.

## 5. Paramètres globaux

Tous les paramétrages suivant ont une infobulle à disposition, ce sont vos paramètres de bases qui seront sélectionnés ou pas, par défaut dans tous les formulaires Contact. Néanmoins chaque formulaire Contact pourra être paramétré indépendamment des paramétrages par défaut, c'est à dire que tous ces paramètres seront aussi accessibles sur chacun des formulaires que vous construirez via un menu.

La première étape est donc de régler ces **Paramètres** par défaut, en cliquant la fenêtre s'ouvre. En haut à droite il y a **SAUVER**. Important car lorsque vous descendez dans la fenêtre des paramètres, il disparaît et la tentation est grande de sortir de cette fenêtre directement ... sans sauvegarder !

Ces paramètres sont rassemblés par grande fonction :

> Paramètres principaux d'affichage de la carte principale

|                                              | Définition des paramètres de la carte |
|----------------------------------------------|---------------------------------------|
| Hauteur de la carte (px)                     | 500                                   |
| Centrage automatique                         | Non    Oui                            |
| Sélectionnez le centre de<br>votre carte     | Plan Satellite Mixte Relief           |
| Zoom d'affichage de la carte principale      | 15 🔻                                  |
| Zoom de la carte de la<br>lighbox 'Carte'    | Zoom de la carte principale V         |
| Zoom de la carte de la<br>lighbox 'Imprimer' | Zoom de la carte principale V         |
| Largeur de la bulle GMap                     | 400                                   |
| Taille de la césure du<br>message            | 200                                   |

Dimension de l'affichage de votre carte en Frontend

Permet de pré positionner la carte lors de la création des lieux en Backend.

La **Lightbox** est la fenêtre qui s'affichera lors du clic sur le marqueur d'un lieu ou sur l'icône impression, on retrouve dans cette fenêtre les éléments descriptifs essentiels du contact.

Cette affichage propose 4 paramétrages que l'on verra dans la création d'un contact en section 7.

Césure = taille du message affiché dans le lightbox.

ContactMap!3.x pour les nuls

#### > Options d'affichage autour et dans la carte

| Choix du type de marqueeur <ul> <li>Marqueeur</li> <li>Photo du contact</li> </ul> L'image que vous téléchargez peut servir de marqueur.           Afficher l'option itinéraire         Masquer         Montrer           Trafte         Masquer         Montrer           Street view         Masquer         Montrer           Januard e Street View         Masquer         Montrer           Januard e Street View         Masquer         Montrer           Januard e Street View         Masquer         Montrer           Januard e Street View         Masquer         Montrer           Januard e Street View         Masquer         Montrer           Januard e Street View         Masquer         Montrer           Januard e Montrer         Masquer         Masquer           Afficher 'Nixte'         Masquer         Montrer           Afficher 'Nixte'         Masquer         Montrer           Menu déroulant         Masquer         Montrer           Masquer @ Montrer         Masquer @ Montrer         Présence absence des différents types d'affichage de carte.           Carte affichée par défaut         Masquer @ Montrer         Ces fonctions sont décrites dans la partie Éléments frontend plus bas. |                                           | Choix des options de la cartes                |                                                                                                    |
|----------------------------------------------------------------------------------------------------|-------------------------------------------|-----------------------------------------------|----------------------------------------------------------------------------------------------------|
| Afficher l'option itinerate          Masquer          Montrer          Trafic       Masquer          Montrer          Street view       Masquer          Montrer          Hauteur de Street/view         (px)           Montrer          Afficher 'Plan'       Masquer          Montrer          Afficher 'Plan'       Masquer          Montrer          Afficher 'Stellite'       Masquer          Montrer          Afficher 'Relief'       Masquer          Montrer          Afficher 'Relief'       Masquer          Montrer          Menu déroulant           Montrer          Barre de zoon et navigation        Masquer          Montrer          Indication d'échelle       Masquer          Montrer          Zerm aven mentions          Montrer                                                                                                    | Choix du type de<br>marqueur              | Marqueur O Photo du contact                   | L'image que vous téléchargez peut servir de marqueur.                                                  |
| Street view       Masquer       Montrer         Hauteur de StreetView       300       L'affichage Trafic se fera dans votre carte principale et n'ed disponible que pour la France.         Afficher 'Plan'       Masquer       Montrer         Afficher 'Plan'       Masquer       Montrer         Afficher 'Satellite'       Masquer       Montrer         Afficher 'Relief'       Masquer       Montrer         Afficher 'Relief'       Masquer       Montrer         Menu déroulant       Non       Oui         Carte affichée par défaut       Afficher 'Maste'       Montrer         Barre de zoom et en avigation       Masquer @ Montrer         Indication d'échelle       Masquer @ Montrer         Ces fonctions sont décrites dans la partie Éléments of frontend plus bas.       Ces fonctions bas.                                                                                                    | Afficher l'option itinéraire<br>Trafic    | Masquer      Montrer     Masquer      Montrer | Chacune de ces fonctions est décrite dans la part<br>Éléments du frontend plus bas.                    |
| (px)                                                                                                    | Street view<br>Hauteur de StreetView      | Masquer Montrer                               | L'affichage <b>Trafic</b> se fera dans votre carte principale et n'e<br>disponible que pour la France. |
| Afficher 'Satellite'       Masquer @ Montrer         Afficher 'Mixte'       Masquer @ Montrer         Afficher 'Rellet'       Masquer @ Montrer         Afficher 'Rellet'       Masquer @ Montrer         Afficher 'Rellet'       Masquer @ Montrer         Menu déroulant       Non @ Oui         Carte affichée par défaut       Afficher 'Mixte' ▼         Barre de zoom et navigation       Masquer @ Montrer         Indication d'échelle       Masquer @ Montrer         Zeem ause malette       tit. @ Dit                                                                                                    | Afficher 'Plan'                           | Masquer      Montrer                          | L'affichage <b>Street view</b> (Panoramino) se fera en haut à droite de la carte principale.           |
| Afficher 'Rellet' <ul> <li>Masquer</li> <li>Montrer</li> </ul> <ul> <li>Présence absence des différents types d'affichage de carte.</li> </ul> Carte affichée par défaut         Afficher 'Mode' ▼           Barre de zoom et navigation <ul> <li>Masquer              <li>Montrer</li> </li></ul> Indication d'échelle <ul> <li>Masquer              <li>Montrer</li> </li></ul> Zoem auxo malette <ul> <li>Masquer              <li>Montrer</li> </li></ul> Ces fonctions sont décrites dans la partie <ul> <li>Éléments of frontend plus bas.</li> </ul>                                                                                                    | Afficher 'Satellite'<br>Afficher 'Mixte'  | Masquer     Monter     Masquer     Montrer    |                                                                                                    |
| Carte affichée par défaut       Afficher 'Mixte' ▼         Barre de zoom et navigation <ul> <li>Masquer          <ul> <li>Masquer              <ul> <li>Masquer                  <ul> <li>Masquer                      <ul> <li>Masquer                      <ul> <li>Masquer                      <ul> <li>Masquer                      <ul> <li>Masquer                      <ul> <li>Masquer                      <ul> <li>Masquer                      <ul> <li>Masquer                      <ul> <li>Masquer                      </li> <li>Masquer                       <ul> <li>Masquer</li></ul></li></ul></li></ul></li></ul></li></ul></li></ul></li></ul></li></ul></li></ul></li></ul></li></ul></li></ul></li></ul>                                                                                                    | Afficher 'Relief'<br>Menu déroulant       | Masquer     Montrer     Non     Out           | Présence absence des différents types d'affichage de carte.                                            |
| Barre de zoom et navigation       Masquer <ul> <li>Masquer              <li>Montrer</li> </li></ul> Ces fonctions sont décrites dans la partie Éléments of frontend plus bas.           Indication d'échelle         Masquer           Montrer           Tagemente augustion         Masquer           Montrer         Ces fonctions sont décrites dans la partie Éléments of frontend plus bas.           Tagemente augustion         Montrer         Montrer         Montrer                                                                                                    | Carte affichée par défaut                 | Afficher 'Mixte'                              |                                                                                                    |
| Indication d'échelle Masquer  Montrer                                                                                                    | Barre de zoom et<br>navigation            | Masquer      Montrer                          | Ces fonctions sont décrites dans la partie Éléments c<br>frontend plus bas                             |
| 20011 avec molette / Non W Out                                                                                                    | Indication d'échelle<br>Zoom avec molette | Masquer Montrer                               |                                                                                                    |

#### > Paramètres d'affichage dans le formulaire de contact

|                                          | Choix des options du formulaire |
|------------------------------------------|---------------------------------|
| Afficher le bouton<br>horaires et tarifs | Solution Management Montrer     |
| Hauteur d'affichage de<br>l'image (px)   | 100                             |
| Image de sécurité                        | Masquer      Montrer            |

Horaire et tarif ne s'affiche que s'il y a une saisie dans le champ correspondant de la création d'un contact.

Hauteur de l'image dans la lightbox.

Possibilité d'intégrer un Captcha

#### > Autres paramètres d'affichage

|                        | Divers               |
|------------------------|----------------------|
| url du fichier GeoXml  |                      |
| Affichage du copyright | Masquer      Montrer |

Pour le fichier **GeoXml** se reporter à la section qui lui est consacrée plus bas, ainsi que la documentation de GMapFP pour plus de précision.

Le copyright peut ne pas apparaître mais pensez tout de même à ceux qui développent des outils libres, çà ne coûte rien de le laisser, et plus de monde participera plus la qualité de l'outil sera au rendez-vous.

## 6. Création de Catégorie

La deuxième étape, c'est de créer les catégories qui organiserons vos contacts. En fait **ContactMap** utilise bien les Contacts et Catégorie de Joomla, donc si vous utilisez déjà le **composant Contact de Joomla**, vous avez des catégories et contacts qui sont repris dans ContactMap.

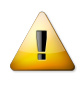

La création des catégories se fait uniquement par le composant Contact de Joomla, donc l'icône catégorie vous y renvoi directement, ce qui n'est pas le cas pour la création de Contact (ben oui il faut bien ajouter la google map !).

## 7. Création de Contact

#### > adresse et carte

Nous voici à la création d'un **Contact**, section relativement intuitive. Un nom, un alias (qui est automatique si vous ne le saisissez pas, sans caractères spéciaux accent et espace) plus une catégorie et le tour est joué votre contact est créé, mais bien entendu vous lui ajouterez ses coordonnées précises et sa géolocalisation. Une géolocalisation par adresse est bien sur possible, sinon, si vous avez mis dans vos paramètres globaux une géolocalisation de préférence, la carte sera pré-positionnée dessus.

Le contact que vous créé par cette interface sera aussi visible dans le composant Contact de Joomla.

| Détails                                                                 |                                                                                                    |                                                                 |
|-------------------------------------------------------------------------|----------------------------------------------------------------------------------------------------|-----------------------------------------------------------------|
| Nom:                                                                    |                                                                                                    |                                                                 |
| Alias:                                                                  |                                                                                                    |                                                                 |
| Catégorie:                                                              | - Sélectionner une catégorie - 🔫                                                                                                    | Le contact peut être lié à un utilisateur, ne vous en privé pas |
| Lier à l'utilisateur:                                                   | - Pas d'utilisateur -                                                                                                    | ,,,,,,, _                                                       |
| Fonction du contact:                                                    |                                                                                                    |                                                                 |
| Adresse:                                                                |                                                                                                    |                                                                 |
| Code postal:                                                            |                                                                                                    |                                                                 |
| Ville:                                                                  |                                                                                                    |                                                                 |
| Département:                                                            |                                                                                                    |                                                                 |
| Pays:                                                                   |                                                                                                    |                                                                 |
| Téléphone:                                                              |                                                                                                    |                                                                 |
| Téléphone:                                                              |                                                                                                    |                                                                 |
| Fax:                                                                    |                                                                                                    |                                                                 |
| @ Email (affichage                                                      |                                                                                                    |                                                                 |
| protégé des robots):                                                    |                                                                                                    |                                                                 |
| Site Web:                                                               |                                                                                                    |                                                                 |
| Cliquer sur 'Appliquer'<br>pour mettre à jour<br>l'adresse:             | Rechercher                                                                                                    |                                                                 |
| Latitude - Longitude -<br>Zoom:                                         | Localiser les coordon                                                                                                    | Recherche rapide par adresse ou coordonnée                      |
| Déplacer le marqueur sur<br>la carte pour identifier les<br>coordonnés: | La Pello<br>Trainou<br>Mary<br>Clechy<br>Clechy<br>Donnery<br>Mont Real<br>Donnery<br>Donnery | Mixte         long : 16.554265380           lat : 7.3244476318  |

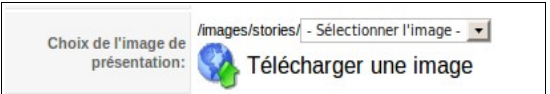

Chaque lieu pourra avoir son image que vous pouvez télécharger dans le répertoire approprié /images/stories ou en la téléchargeant directement dans ce même répertoire, fonction plus que pratique ...

#### ➤ Espace descriptif

Vous disposez ensuite de deux espaces de saisie pour la description de votre contact et les horaires et tarifs ! ContactMap est sympa il reprend ici votre éditeur préféré par défaut, et la description peut quasiment être un article (attention tout de même à la surcharge !).

La saisie dans Horaires et tarifs entraînera l'apparition de son icône 🥌 dans le formulaire.

Le choix du marqueur indiquera la position de votre lieu sur la carte (voir la section **Marqueur** pour l'ajout de nouveau).

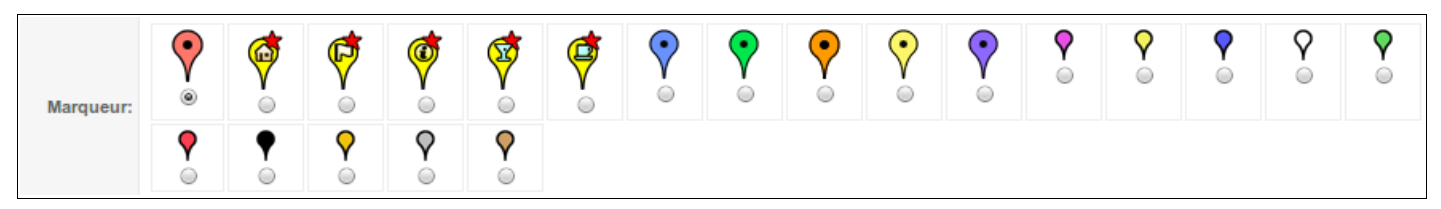

> Affichage de la lightbox au clic sur le marqueur

Voici les quatre types d'affichage qui sont proposés pour un contact, lorsque vous cliquez sur le marqueur.

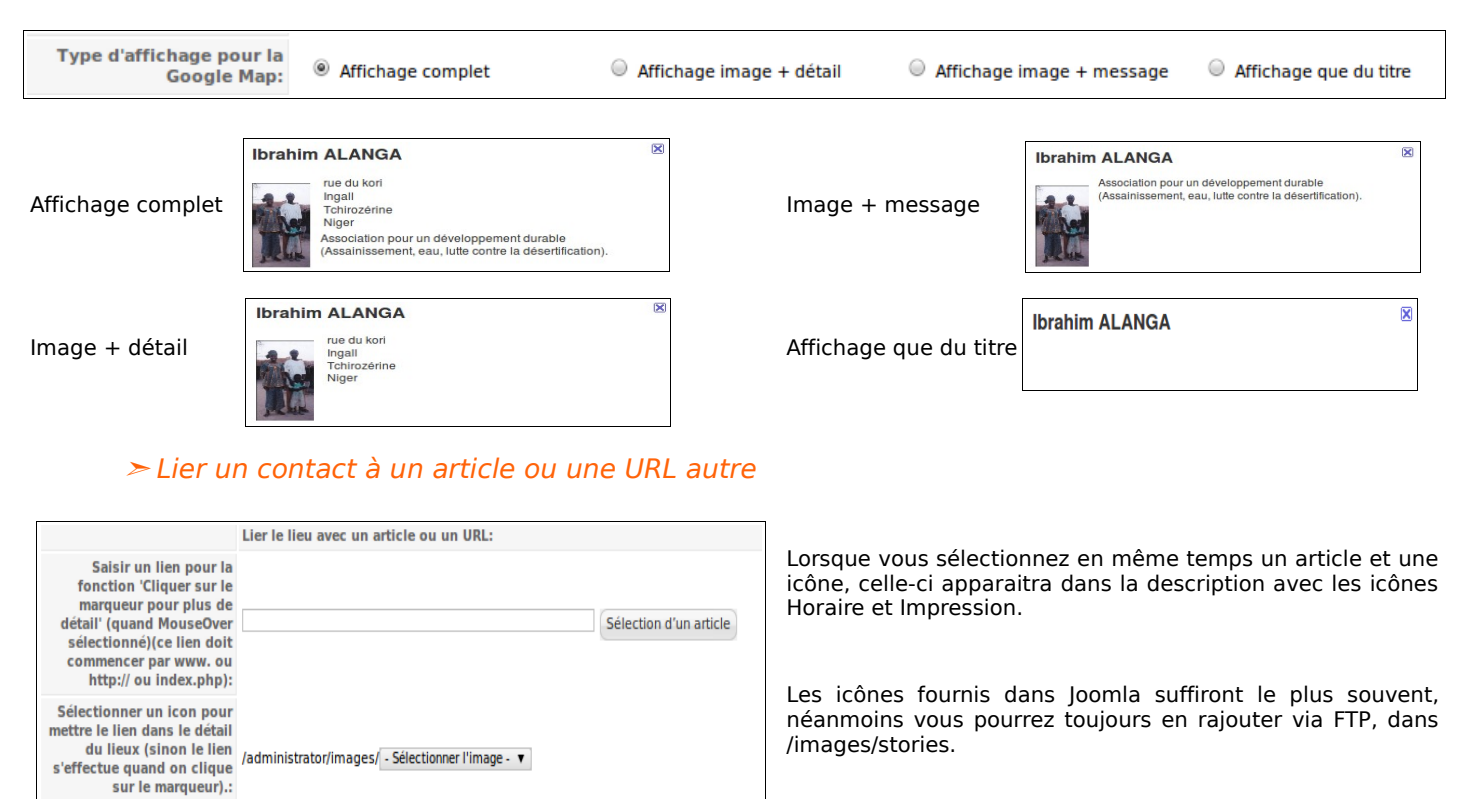

L'intitulé de l'icône apparaîtra en info bulle.

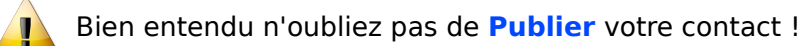

## 8. Création d'un menu ContactMap

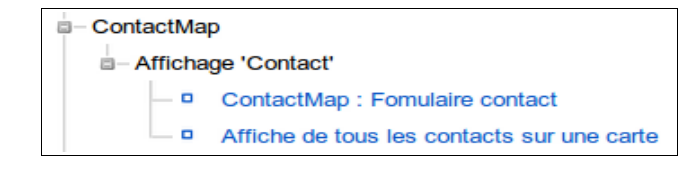

Pour créer un menu pour un contact il suffit de vous rendre dans la gestion des Menus de votre Joomla!1.5 et de choisir ContactMap, deux types de menu sont possibles.

Intitulé de l'icon:

Il faudra nommer votre menu et lui assigner tous les paramètres principaux. On se réfèrera efficacement à « *Joomla! 1.5 pour les nuls section 7.4.1 et 7.4.2 ».* 

| Élément de                    | e menu: [Nouveau]                                                                                                    | Sauv                                                               |  |
|-------------------------------|----------------------------------------------------------------------------------------------------|--------------------------------------------------------------------|--|
| Type d'élément de menu –      |                                                                                                    | ▼ Paramètres - Basigue                                             |  |
|                               | Changer le type                                                                                                    | Sélection du contact Ibrahim ALANGA - président Chlorophylle Niger |  |
| ontactiviap : Fom             | haire contact                                                                                                    | Désactiver le HTTPS Activer                                        |  |
| fichage d'un formulaire de co | ntact avec la carte et le détail d'un lieu                                                                                   | Paramètres - Composant                                             |  |
| )étails de l'élément du me    | nu                                                                                                    | Paramètres - Système                                               |  |
| Titre:                        |                                                                                                    |                                                                    |  |
| Alias:                        |                                                                                                    |                                                                    |  |
| Lien:                         | index.php?option=com_contactmap&view=contactmap                                                                              |                                                                    |  |
| Afficher dans:                | Recherche essai                                                                                                    |                                                                    |  |
| Élément parent:               | Hous<br>Annuaire<br>- contactmap<br>- contactPost<br>- Recherche                                                             |                                                                    |  |
| Publié:                       | 🔿 Non 🗿 Oui                                                                                                    |                                                                    |  |
| Ordre:                        | Les nouveaux éléments de menu sont par défaut en dernière position. Leur ordre peut<br>être modifier après avoir sauvegardé. |                                                                    |  |
| Niveau d'accès:               | Public<br>Enregistré<br>Spécial                                                                                              |                                                                    |  |
| En cliquant, ouvrir dans:     | Exhibiting parameters wighting<br>Nouvelle fenètre avec barre de navigation<br>Nouvelle fenètre sans barre de navigation     |                                                                    |  |

A droite on retrouve trois catégories de paramètres :

#### > Paramètres - Basiques

on y trouvera la sélection du contact, ainsi que le type d'affichage de la description en colonne ou ligne, la position colonne mettra les coordonnées à coté de l'image, la position ligne au dessous de l'image.

| Paramètres - Basique                                                                                                  | 9                               |
|----------------------------------------------------------------------------------------------------|---------------------------------|
| Sélection du contact                                                                                                  | Anne ROUSSEL - ami              |
| Type affichage                                                                                                    | Affichage colonne 🔻             |
| Désactiver le HTTPS                                                                                                   | Activer T                       |
| Paramètres - Compo                                                                                                    | sant                            |
| Paramètres - Systèm                                                                                                   | 0                               |
|                                                                                                    | •                               |
| <ul> <li>Paramètres - Basique</li> </ul>                                                                              | 3                               |
| <ul> <li>Paramètres - Basique</li> <li>Type affichage</li> </ul>                                                      | Affichage colonne V             |
| <ul> <li>Paramètres - Basique</li> <li>Type affichage</li> <li>Désactiver le HTTPS</li> </ul>                         | Affichage colonne  Activer      |
| <ul> <li>Paramètres - Basique<br/>Type affichage<br/>Désactiver le HTTPS</li> <li>Paramètres - Composition</li> </ul> | Affichage colonne  Activer Sant |

Pour afficher un formulaire de contact

Pour afficher tous les contacts sur une carte

#### > Paramètres - Composant

renvoie aux paramètres globaux du composant ContactMap qui vont ici s'appliquer seulement à ce menu. Où vous laissez les paramètres globaux s'afficher, où vous choisissez d'activer ou pas la fonction, c'est aussi simple.

#### > Paramètres – Système

vous pouvez modifier le style d'affichage (CSS) et le Titre de la page qui va s'afficher lorsque l'internaute va sélectionner cet item de menu.

## 9. <u>Création de marqueur</u>

Dans la gestion des marqueurs vous avez à disposition une vingtaine de marqueurs issus de Google Maps repérable par leur URL genre <u>http://labs.google.com/ridefinder/images/mm\_20\_blue.png</u>

Pour ajouter des marqueurs il suffit de faire /Nouveau.

| Nom:                        | Linux                                                                   |
|-----------------------------|-------------------------------------------------------------------------|
| Adresse web du<br>marqueur: | /images/stories/gmaptp/linux.png                                        |
| Aperçu:                     | Appliquer's Pour actualiser le marqueur, cliquer sur l'icon 'Appliquer' |
| Publié:                     |                                                                         |

Comme tous les marqueurs il aura un nom et une URL. L'URL sera à votre convenance. Si vous choisissez de mettre vos marqueurs dans un répertoire de votre site il faudra les télécharger via un FTP.

Attention à bien réécrire le chemin comme suit : /*images/stories/contactmap/image.png* ... si vous faites appliquer vous pouvez contrôler si l'image est trouvée.

Maintenant lorsque vous aller dans la création de vos lieux le nouveau marqueur est disponible.

## 10. Modification du CSS

Cette option est réservée aux utilisateurs avancés. Si vous ne connaissez pas la syntaxe des fichiers CSS, vous risquez de détériorer la présentation des éléments de ContactMap.

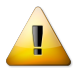

Alors afin d'éviter quelques désagrément on fera une sauvegarde de ce fichier avant toutes modifications, histoire de ...

Dans tous les cas il vaudra mieux se référer aux tutoriels spécialisés sur la syntaxe des CSS. Nous débutons la rédaction de « ContactMap pour les moins nuls » … pour tous ceux désireux de personnaliser leur affichage …

## Éléments en Front-end

## **11.** Le formulaire de Contact

| ondonnap                                            |                                                                                       |                                                                                                    |
|-----------------------------------------------------|---------------------------------------------------------------------------------------|----------------------------------------------------------------------------------------------------|
| brahim ALANGA                                       |                                                                                       |                                                                                                    |
| président Chlorophylle NIger                        |                                                                                       |                                                                                                    |
|                                                     | Adresse : rue du kori<br>Ville : Ingall<br>Département : Tchirozérine<br>Pays : Niger | Téléphone : 00227 96 59 55 28<br>Téléphone : 00227 94 64 02 59<br>@ Email : ibrahimalanga@yahoo.fr<br>Site Web : http://ingail.free.fr |
| ssociation pour un développ                         | ement durable (Assainissement, eau, lut                                               | te contre la désertification).                                                                                                    |
| Saisissez votre nom :<br>Votre adresse e-mail :     | Saisissez votre me                                                                    | ssage :                                                                                                    |
|                                                     |                                                                                       |                                                                                                    |
| Objet du message :                                  |                                                                                       |                                                                                                    |
| 6 alh5                                              |                                                                                       |                                                                                                    |
| 6 auh 5<br>6 auh 5<br>Recopier le code de sécurité. |                                                                                       |                                                                                                    |

Satellite
Plan

Mixte
Plus...
Plus...
Plus...
Plus...
Plus...
Plus...
Plus...
Plus...
Plus...
Plus...
Plus...
Plus...
Plus...
Plus...
Plus...
Plus...
Plus...
Plus...
Plus...
Plus...
Plus...
Plus...
Plus...
Plus...
Plus...
Plus...
Plus...
Plus...
Plus...
Plus...
Plus...
Plus...
Plus...
Plus...
Plus...
Plus...
Plus...
Plus...
Plus...
Plus...
Plus...
Plus...
Plus...
Plus...
Plus...
Plus...
Plus...
Plus...
Plus...
Plus...
Plus...
Plus...
Plus...
Plus...
Plus...
Plus...
Plus...
Plus...
Plus...
Plus...
Plus...
Plus...
Plus...
Plus...
Plus...
Plus...
Plus...
Plus...
Plus...
Plus...
Plus...
Plus...
Plus...
Plus...
Plus...
Plus...
Plus...
Plus...
Plus...
Plus...
Plus...
Plus...
Plus...
Plus...
Plus...
Plus...
Plus...
Plus...
Plus...
Plus...
Plus...
Plus...
Plus...
Plus...
Plus...
Plus...
Plus...
Plus...
Plus...
Plus...
Plus...
Plus...
Plus...
Plus...
Plus...
Plus...
Plus...
Plus...
Plus...
Plus...
Plus...
Plus...
Plus...
Plus...
Plus...
Plus...
Plus...
Plus...
Plus...
Plus...
Plus...
Plus...
Plus...
Plus...
Plus...
Plus...
Plus...
Plus...
Plus...
Plus...
Plus...
Plus...</p

#### Titre.

Nom du contact.

Fonction du contact.

Éléments d'adressage.

L'icône d'un article lié se placera après le Print. Description = "message" dans les paramètres.

Formulaire de contact.

Captcha.

Affichage des types de cartes. PLUS... de Wikipedia.

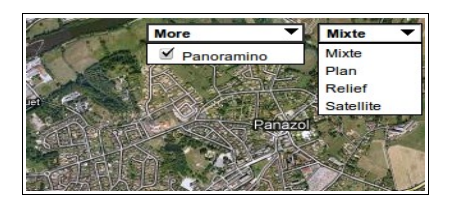

Barre de zoom (en haut à gauche).

Contrôle de carte (en bas à droite). Barre d'échelle (en bas à gauche).

Itinéraire.

Après envoi du message, tout simplement !

Merci pour votre contact

## 12. L'itinéraire

ContactMap vous propose aussi la réalisation d'itinéraire entre vos contacts. La fonction s'affiche en dessous de votre carte.

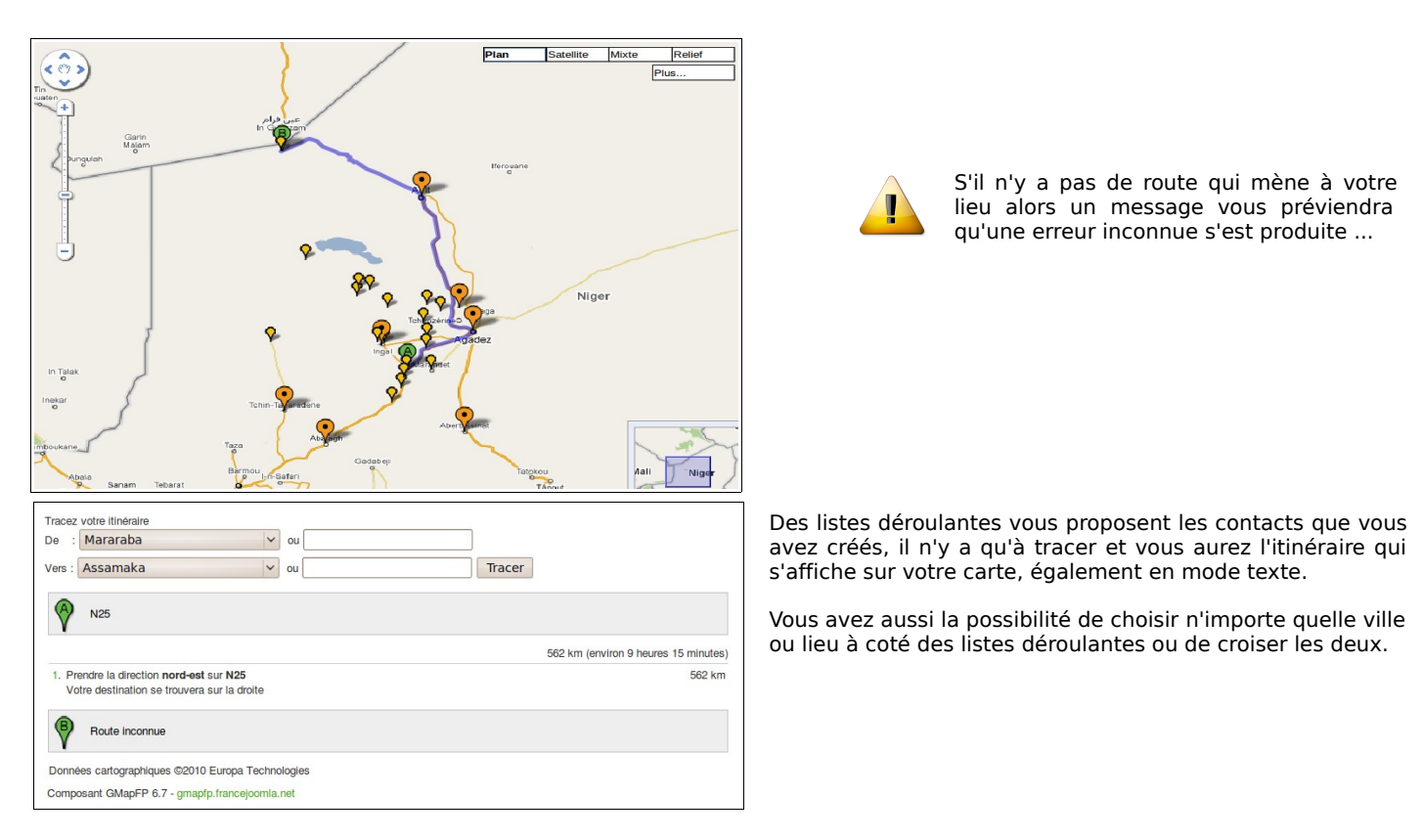

## 13. <u>GeoXml</u>

L'option GeoXml vous permet de faire apparaître sur votre carte des polygones, des images et autres objets cartographiques. Pour cela il faudra disposer d'un fichier *.kml*. On se réfèrera à la documentation de GMapFP pour une méthode permettant l'utilisation de cette fonctionnalité.

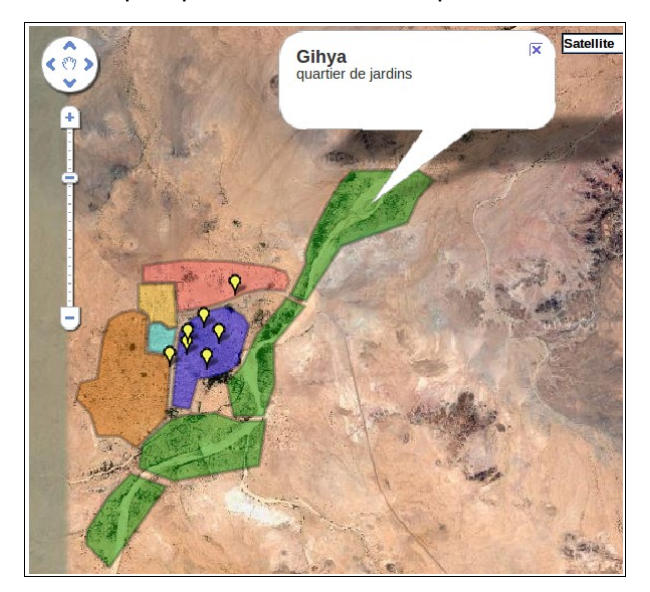

Le nom et la description de la zone délimitée apparaîtront dans une lightbox lors du clic sur la zone (ils sont à saisir dans Google Maps).

#### L'URL est de la forme http://maps.google.fr/maps/ms?ie=UTF8&hl=fr&oe=UTF8&msa=0&msid=113668049813067.00042da218fec248d68&output=kml

## 14. L'impression

L'icône Solution d'un contact et de sa description. Les paramétrages d'impression de votre page sont modifiables par le CSS.

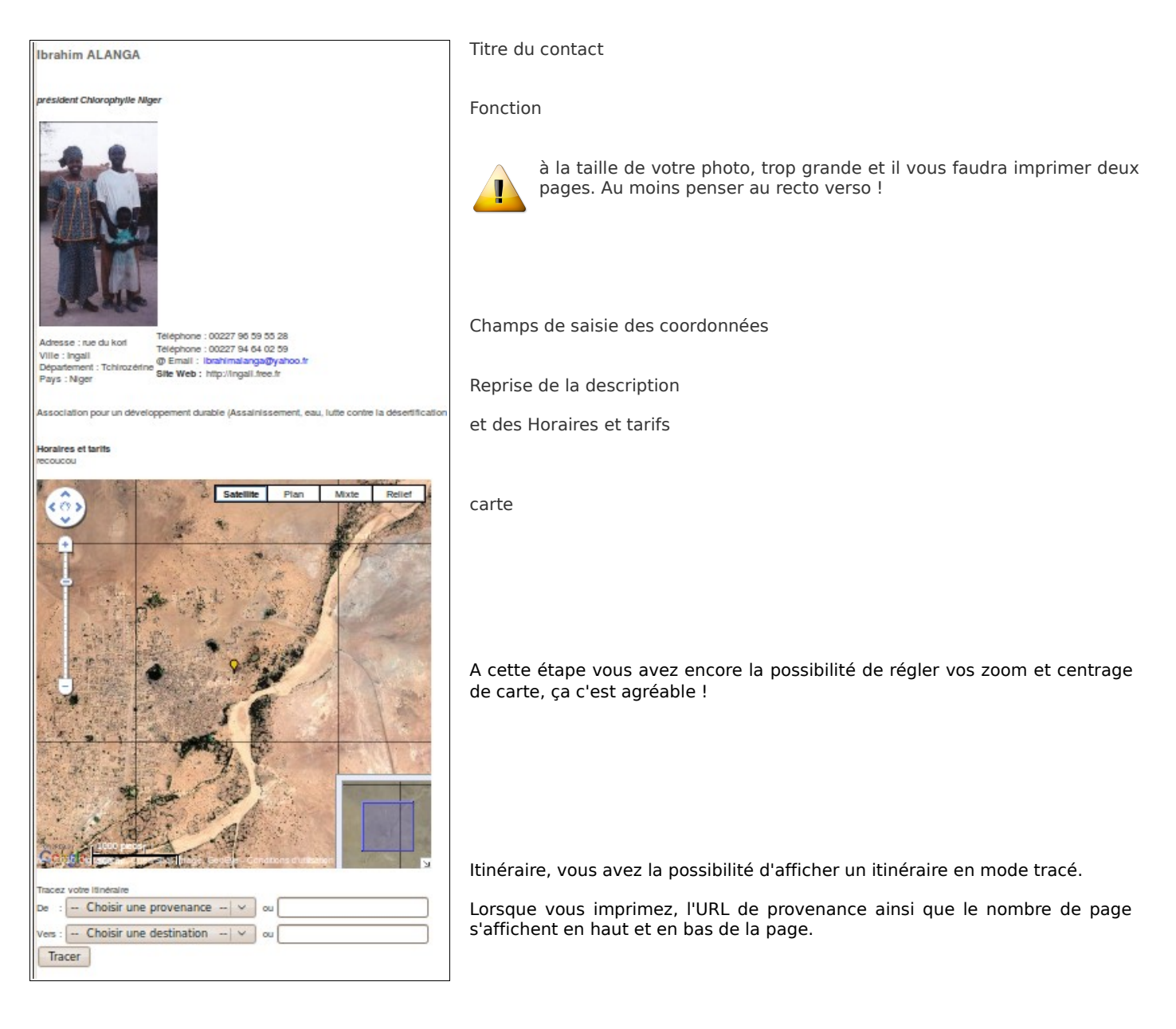

## En guise de conclusion

Ce manuel ne saurait répondre à toutes les questions que vous vous posez.

C'est à votre tour de prendre en main ContactMap! et de faire votre expérience. Nous souhaitons seulement que ce manuel vous ai guidé dans vos premiers pas, et n'hésitez pas à faire part de vos expériences, de vos remarques et de vos suggestions dans le forum du site <u>http://www.gmapfp.org/</u> à la rubrique consacrée !